## STEP BY STEP GUIDE TO COMPLETE THE COMPULSORY ONLINE ACADEMIC INTEGRITY MODULE - Students

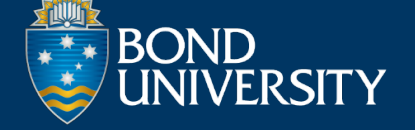

|                                                                       | Subjects                                                                                                    | BU-7G00-1001_OF107_selfPaced_20420221219 Academic Integrity Module Content Calendar Discussions Gradebook Messages                                                                                                    | <b>30</b><br>minutes                                                                                                    |
|-----------------------------------------------------------------------|----------------------------------------------------------------------------------------------------|----------------------------------------------------------------------------------------------------|----------------------------------------------------------------------------------------------------|
| 童 Study Info & Support                                                | ← 223                                                                                                    | Subject Contacts                                                                                                    | Course Content                                                                                                    |
| Activity Stream Activity Stream Subjects Communities Calendar         | Image: Constraint of the second second | Details & Actions                                                                                                    | <ul> <li>♥ Visible to students</li> <li>Academic Integrity Module</li> <li>♥ Visible to students</li> <li>Estimated learning time: 30 minutes</li> <li>4</li> </ul> |
| <ul> <li>Interim Grades</li> <li>My Bond</li> <li>Sign Out</li> </ul> |                                                                                                    | Attendance         Mark attendance         Image: Announcements         Create announcement         Image: Books & Tools         View resources & course tools         Image: Books         Image: Books         Image: Books         Image: Books         Image: Books         Image: Books         Image: Books         Image: Books         Image: Books         Image: Books |                                                                                                    |

## STEP BY STEP GUIDE TO COMPLETE THE COMPULSORY ONLINE ACADEMIC INTEGRITY MODULE - Staff

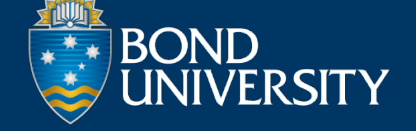

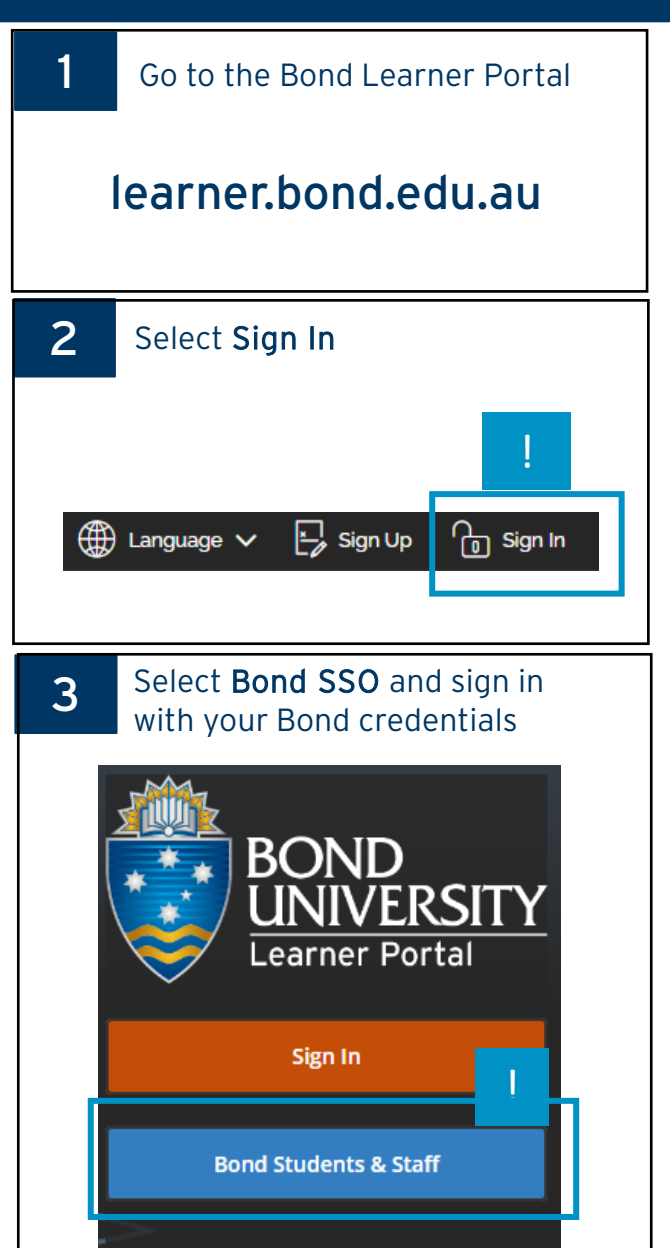

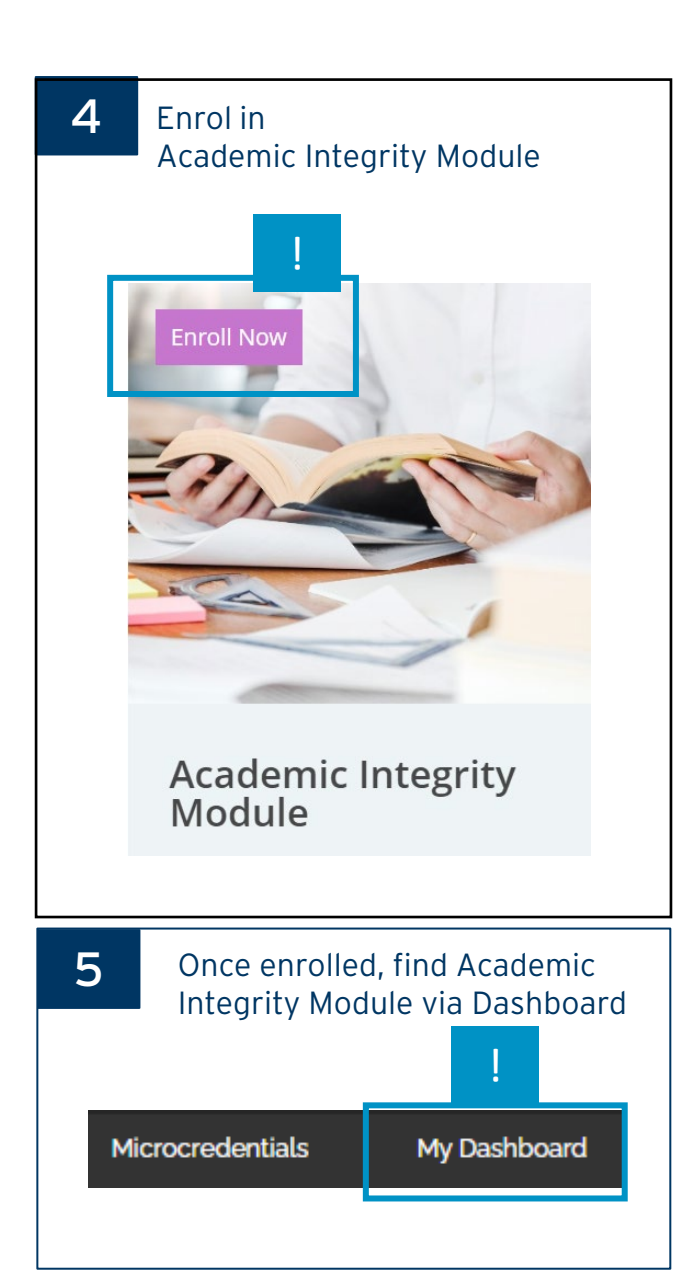

## Once you have completed the module

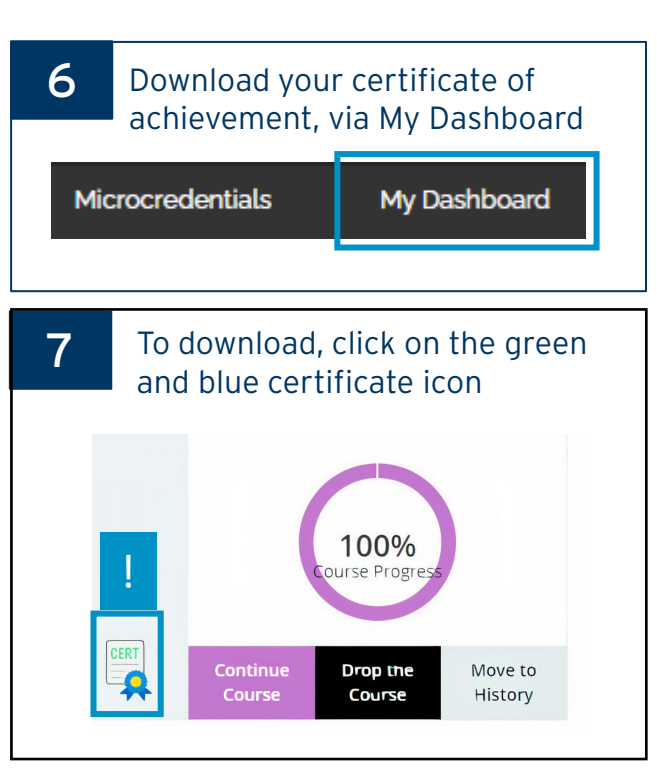

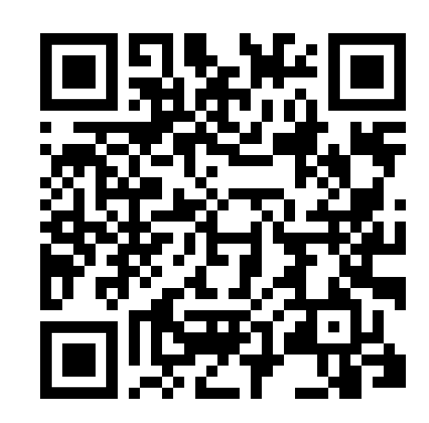

ACADEM

## SUPPORT

If you experience difficulties, contact us for assistance with a description of the problem and a screenshot to **info@learner.bond.edu.au or ai@bond.edu.au**